## **Quick Reference Guide**

## **Managing Notifications - Android**

TigerConnect allows you to send messages quickly and securely to your cowokers. Audio and visual notifications are available for Android to allow you to be notified when a new message is available in TigerConnect. Follow the below directions to adjust notifications on your Android device.

Note: Notification options vary across Android devices. This guide provides steps to locate your device's notification options for TigerConnect.

3.

Tap Alerts and Data.

## 2. Tap Settings (gear icon - upper right).

| 8:53                                                                                 | ❤⊿ 🔒 62%     | 3:53 👻 🖬 62%                                          |
|--------------------------------------------------------------------------------------|--------------|-------------------------------------------------------|
| easide Medical Partners                                                              | ÷ 🤉 💠        | $\times$ Seaside Medical Partners $\cdot$             |
| Inbox                                                                                | Groups       |                                                       |
| Good Afternoon!<br>Welcome to TigerConnect. Let's<br>send your first secure message. | Send Message | Dr. Adrian Velasquez                                  |
|                                                                                      |              | SETTINGS ACCOUNT SUPPORT                              |
|                                                                                      |              | NOTIFICATIONS                                         |
|                                                                                      |              | Do Not Disturb (DND) Disabled because you are on duty |
|                                                                                      |              | Alerts and Data                                       |
|                                                                                      |              | PIN & PASSWORD                                        |
|                                                                                      |              | PIN Lock                                              |
|                                                                                      | <b>•</b>     | Change Password                                       |
|                                                                                      |              | PREFERENCES                                           |
| < ●                                                                                  |              |                                                       |

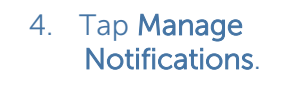

1. On your device's home

screen, tap TigerConnect.

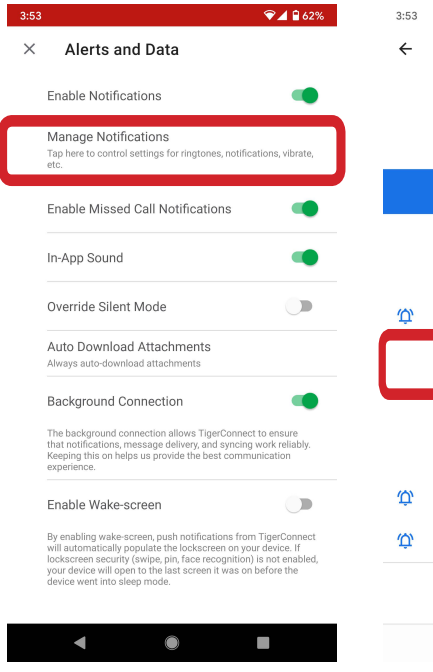

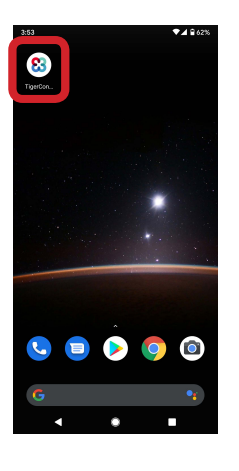

## 5. Tap Messages.

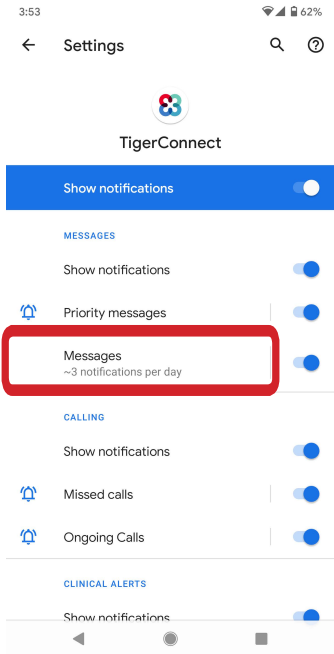

Tap the 'Messages' option to view and set notification options on your respective device (may appear differently on your device).

Without Notifications enabled you will not be able to receive notifications of new messages in TigerConnect. If you have all of your notifications enabled and are still not receiving notification of new TigerConnect messages, please feel free to contact TigerConnect Client Care. They can be reached at prosupport@tigerconnect.com or via phone at (650) 564-4722 during normal business hours (5:30a-5:30p PT, M-F or 8:00a-5:00p PT, Sat/Sun) or via your organization's Premium Support Toll-Free Number 24 hours a day.

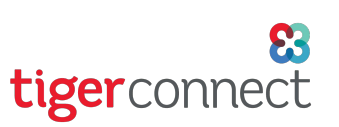